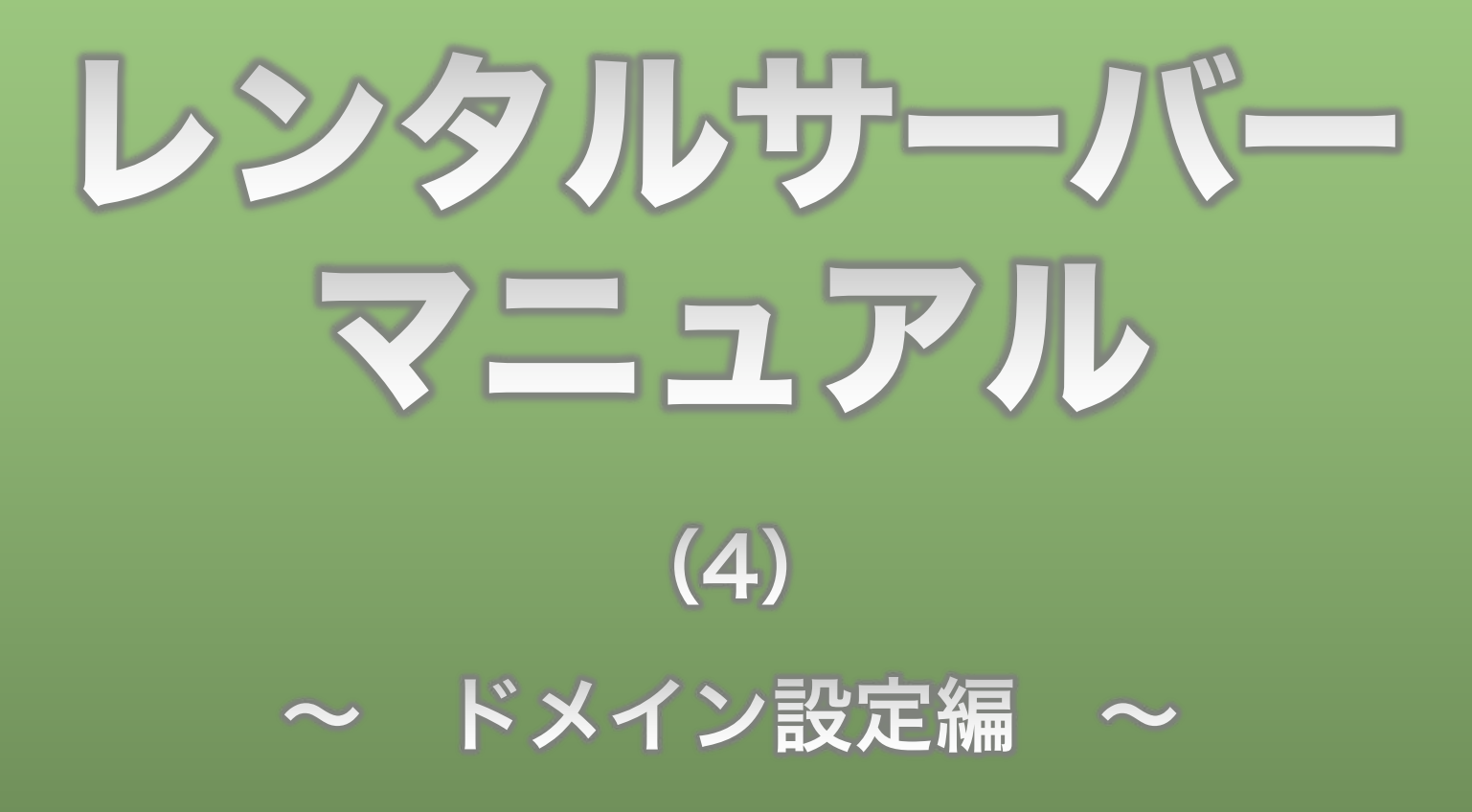

**Divergent Club** 

独自ドメイン取得マニュアル<sub>(https://divergent8.club/manual/domain.pdf)</sub>で説明した通り、 ドメインはWeb上の住所のようなものです。

レンタルサーバーマニュアル(2)サーバー申し込み編

(https://divergent8.club/manual/server\_02\_mousikomi.pdf)で契約したレンタルサーバーに、 その住所を設定しないと、あなたのブログやホームページを見たい人は Webの世界で迷ってしまうことになります。

今回は、あなたが取得した独自ドメインをレンタルサーバーに設定する 方法を解説していきます。

# 2、インフォパネルログイン(1)

| XSERVER 🔋 | レンタルサーバー ① 法人レンジ                                   | タルサーバー                         |                                    |                                              |                |             | 企業情報 | 🔒 ログイン |
|-----------|----------------------------------------------------|--------------------------------|------------------------------------|----------------------------------------------|----------------|-------------|------|--------|
|           | <b>XSERVE</b>                                      | R レンタルサーバー                     | おかげさま<br>ANNIVERSARY おかげさま<br>15周年 | r<br>【 · · · · · · · · · · · · · · · · · · · | 用サイト数150       | 万件突破!       |      |        |
|           | ▲ □ 特長                                             | <sup>6</sup> ●機能 ●料金           | 🖋 お申し込み                            | □ マニュアル                                      | <u>ま</u> サポート  | □ ガイン     ↓ |      |        |
|           | ⁰∎ ログイン                                            |                                | インフォパネル                            | サーバーパネル                                      | ファイルマネージャ      | WEBメール      |      |        |
|           | ○ <u>ホーム</u> > ログイン > インフォル<br>インフォパネル<br>お客様のご登録情 | <b>パネル</b><br>「報の確認、変更、ご利用期限の確 | 認等を行うための管理                         | システムです。                                      |                |             |      |        |
|           |                                                    | インフォ                           | パネルログインフォー                         | ۰L                                           |                |             |      |        |
|           | 会員IDまたはメールアドレス                                     |                                | (例:pxx                             | 12345 または登録メ                                 | ールアドレス)        |             |      |        |
|           | インフォパネルパスワード                                       |                                | ※パスワ                               | ワードを忘れてしまった                                  | た方は <u>こちら</u> |             |      |        |
|           |                                                    |                                | ログイン                               |                                              |                |             |      |        |

メールに記載されてるインフォパネルのURLを開きます

# 2、インフォパネルログイン(2)

| ◆ XSERVER                                                                                                    | 🔝 企業情報 👔 🚹 ログイン |
|----------------------------------------------------------------------------------------------------|-----------------|
| <ol> <li>メールに記載されていた会員IDと<br/>インフォパネルパスワードを入力</li> </ol>                                                                                     | 1)<br>イン<br>ール  |
| <ul> <li><u>ホーム</u> &gt; ログイン &gt; インフォパネル</li> <li>インフォパネル<br/>お客様のご登録情報の確認、変更、ご利用期限の確認等を行うための管理システムです。</li> <li>インフォパネルログインフォーム</li> </ul> |                 |
| 会員IDまたはメールアドレス       (タ:pxx12345 または登録メールアドレス)         インフォパネルパスワード       ※パスワードを忘れてしまった方はこちら         ログイン       ログイン                        |                 |
|                                                                                                    |                 |

# 3、サーバーパネルログイン(1)

| 会員情報・お知らせ   | ようこそ エックスサーバー・イン               | フォパネルへ                                                     |                                        |
|-------------|--------------------------------|------------------------------------------------------------|----------------------------------------|
| Ø→ ==-ス     | ここでは、会員情報の確認・変更、契約情報の確認と追加のお   | 6申し込み、料金のお支払いなど、各種手続きを行                                    | うことが出来ます。                              |
| ■ 個別のお知らせ   |                                |                                                            |                                        |
| 2 会員情報      | ■ さまへ個別のお知らせ                   | ◎ サポートからのお知らせ                                              |                                        |
| 🎒 パスワード変更   | ▶ さまへ個別のお知らせはありません。            | <ul> <li>「sv1~sv1999サーバー」ハー<br/>新サーバー環境への移行スケジョ</li> </ul> | <u>ドウェアの大幅増強および最</u><br>- ールについて(随時更新) |
| 契約関連        |                                | <ul> <li>国外からメールをご利用のお客格</li> <li>メール送信不能の件について</li> </ul> | <u>€</u> ^                             |
| 了 契約情報      |                                | ▶ <u>サーバーにアクセスできなくな</u>                                    | っている方へ                                 |
| 🚯 追加のお申し込み  |                                | ご登録メールアドレス再確認の                                             | <u>S願い</u>                             |
| √ プランの変更    | 4                              |                                                            |                                        |
|             | 🌔 🍂 最新ニュース                     | □ 過去のニュース                                                  | ⑦ 障害・メンテナンス情報                          |
| 決済関連        | 08/20 • xserver                |                                                            |                                        |
| 📄 料金のお支払い   | エックスサーバー15周年記念ご愛顧感謝キャンペーン!「il  | Pad」や「Apple Watch」などの豪華賞品が当た                               | <u>5 !</u>                             |
| 💳 カード自動更新設定 | 08/02 *xserver ØBUSINESS       |                                                            |                                        |
| 📮 お支払い報告    | 夏季期間中の営業についてのご案内               |                                                            |                                        |
| ③ お支払い履歴    | 07/18 *xserver øbusiness       |                                                            |                                        |
|             | Webサイトのセキュリティを強化する「WAF設定」機能提   | 供開始のお知らせ                                                   |                                        |
| 各種お申し込み     | 07/12 • XSERVER Ø BUSINESS     |                                                            |                                        |
| 🍿 プレゼントドメイン | 簡単インストール対象プログラム「WordPress」における | 最新版(4.9.7)への対応のお知らせ                                        |                                        |
|             |                                |                                                            |                                        |

#### ログインしたら、画面を下へスクロールします

## 3、サーバーパネルログイン(2)

| ★ エックスサーバー     | こ契約-                                                                                                    | - <u>ÿ</u>                                         |      |     |        |            |         |           |
|----------------|----------------------------------------------------------------------------------------------------|----------------------------------------------------|------|-----|--------|------------|---------|-----------|
| 🌩 よくある質問       |                                                                                                    | ↓ <u>サーパー</u> ↓ <u>ドメイン</u> ↓ <u>SSL証明書</u> □ サーバー |      |     |        |            |         |           |
| エックスサーバー       | ■ サーバー                                                                                                    |                                                    |      |     |        |            |         |           |
| ⑦ サポートお問い合わせ > | サービス                                                                                                    | サーバーID                                             | 契約   | プラン | サーバー番号 | 利用期限       | サーバーパネル | ファイルマネージャ |
|                | * XSERVER                                                                                                    | increase.                                          | 試用   | X10 | sv7224 | 2018-08-31 | ログイン    | ログイン      |
|                | ドメイン                                                                                                    |                                                    |      |     |        |            | 7       |           |
|                | ドメイン                                                                                                    | /                                                  | 契約   | 種別  |        | 利用期限       | 備考      | お手続き      |
|                | 現在、ご契約中の                                                                                                    | Dドメインはありま                                          | きせん。 |     |        |            |         |           |
|                | 1 備考について<br>プレゼント・・・X20、X30プランをご契約の方がご利用いただけるドメイン無料オプションです。<br>キャンペーン・・・「ドメインプレゼントキャンペーン」で取得・移管された管理費用無料のドメインです。 |                                                    |      |     | です。    |            |         |           |
|                | SSL証明書                                                                                                    | ☑ SSL証明書                                           |      |     |        |            |         |           |
|                |                                                                                                    |                                                    |      |     |        |            |         |           |

#### ご契約一覧にある、契約しているサーバーの サーバーパネルの [ ログイン ] ボタンをクリック

| <b>XSERVE</b>          | R # - パ -  | パネル                |                                                | <u>トップ マニュアル ログアウ</u>     |
|------------------------|------------|--------------------|------------------------------------------------|---------------------------|
| レンタルサーバー               | Serve      | rPanel             |                                                |                           |
| アカウン                   | トデータ       | Account            | Mail                                           | San ドメイン<br>Domain        |
| サーバーID:                |            | ·> パスワード変更         | <ul> <li>・&gt; メールアカウント設定</li> </ul>           | → ドメイン設定                  |
| サーハー番号                 |            | ・>> サーバー情報         | → 迷惑メール設定                                      | ·> サイドメイン設定               |
| ご利用フラン                 | X10        | - <u>◇</u> パックアップ  | <ul> <li>         ·&gt; 自動応答設定     </li> </ul> | ・≫」NSレコード設定               |
| ティスク使用量                | 0.0MB      | · A Cron設定         | → SMTD認証の国外アクセフ制限設定                            | A SCI 設定                  |
| 空き容量                   | 200000.0MB | -y cronaxe         | · STITL BOAL ON DIVISION OF CONTRACT.          | - Y JJLEXAL               |
| 総ファイル数                 | 19         | ·> SSH設定           | <ul> <li>・&gt; メールの振り分け</li> </ul>             | · 》動作確認URL                |
| ドメイン                   | 0          |                    | →メーリングリスト・メールマガシン                              | 1                         |
| サブドメイン                 | 0          | ホームページ<br>Homepage | FTP<br>File Transfer                           | アクセス解析<br>Access analysis |
| メールアカウント               | 0          | → アクセス制限           | → FTPアカウント設定                                   | ·> アクセス解析                 |
| FTPアカウント               | 0          | → エラーページ設定         | ·》FTP制限設定                                      | ・> アクセスログ                 |
| MySQL                  | 0          | -> MIME設定          |                                                | → エラーログ                   |
| <b>設定対象ドメ</b><br>ドメイン: | インデータ      | ·》.htaccess編集      | データベース<br>Databas                              | ● 高速化<br>Speeding Up      |
| サブドメイン                 | -          | → サイト転送設定          | → MySQL表定                                      | ·》mod_pagespeed設定         |
| メールアカウント               |            | → アクセス拒否設定         | ·ŷ MyS₂L/パックアップ                                |                           |
| FTPアカウント               | -          | → CGIツール           | -> mpmyadmin(MySQL5.7)                         | **                        |
| 設定対象ド                  | メイン ②      | ・> 簡単インストール        | рнр                                            | カキュリティ                    |

サーバーパネルにログインしたら ドメインの項目にある [ドメイン設定] ボタンをクリック

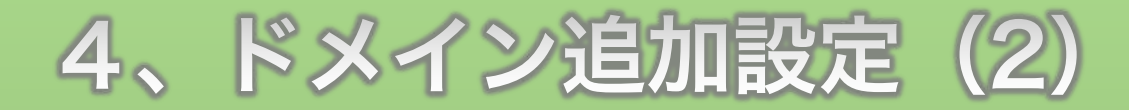

| JCIV                |                      |                     |                   |   |
|---------------------|----------------------|---------------------|-------------------|---|
| 🏅 アカウント             |                      |                     |                   | 1 |
| ·≫パスワード変更           | ドメイン設定               |                     |                   |   |
| ・>サーバー情報            | 独自ドメイン設定の追加、削除を行うことが | べできます。追加したドメイン設定を利用 | して、メールアカウントやFTPアカ |   |
| ·≽バックアップ            | ウントを作成することができます。     |                     |                   |   |
| ·》Cron設定            | ドメイン設定の一覧 ドメイン設定の追加  |                     |                   |   |
| ·〉SSH設定             |                      |                     |                   |   |
| 👕 ホームページ            | ドメイン                 | 初期化                 | 削除                |   |
| ・>アクセス制限            | .xsrv.jp             | 初期化                 | 削除                |   |
| ·》エラーページ設定          | 2.                   |                     |                   | - |
| ·≽MIME設定            |                      |                     |                   |   |
| ·≽.htaccess編集       |                      |                     |                   |   |
| →サイト転送設定            |                      |                     |                   |   |
| ・>アクセス拒否設定          |                      |                     |                   |   |
| ·≽CGIツール            |                      |                     |                   |   |
| ·≽簡単インストール          |                      |                     |                   |   |
| ・》Webフォント設定         |                      |                     |                   |   |
| WordPress           |                      |                     |                   |   |
| ·≽WordPress簡単インストール |                      |                     |                   |   |
| ·AWordPressセキュリティ設定 |                      |                     |                   |   |

#### ページが切り替わったら [ドメイン設定の追加]ボタンをクリック

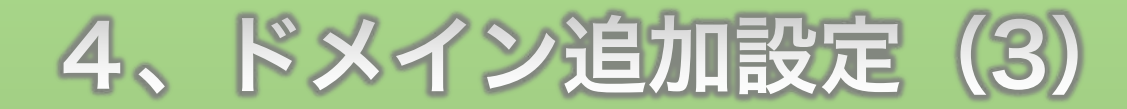

| 👗 アカウント      |                                                                                           |
|--------------|-------------------------------------------------------------------------------------------|
| ⇒パスワード変更     | ドメイン設定                                                                                    |
| >サーバー情報      | 独自ドメイン設定の追加、削除を行うことができます。追加したドメイン設定を利用して、メールアカウントやFTPアカ                                   |
| ☆バックアップ      | ウントを作成することができます。                                                                          |
| →Cron設定      | ドメイン設定の一覧 ドメイン設定の追加                                                                       |
| →SSH設定       |                                                                                           |
| 👕 ホームページ     | ドメイン名 .xyz                                                                                |
| ⇒アクセス制限      | ■ 無料独自SSI を利用する                                                                           |
| >エラーページ設定    | ドメイン設定の追加(確認)                                                                             |
| ≱MIME設定      |                                                                                           |
| ♦.htaccess編集 |                                                                                           |
| ⇒サイト転送設定     | !」で確認ください                                                                                 |
| ▶アクセス拒否設定    | <ul> <li>「.com」や「.jp」を含めたドメイン名すべてをご入力ください。</li> <li>ドメイン設定の追加では、ドメインの取得は行えません。</li> </ul> |
| ⇒CGIツール      | ドメインの取得は、「 <u>インフォパオル</u> 」の「追加のお申し込み」にて行ってください。                                          |
| ◇簡単インストール    | <ul> <li>ドメイン設定の追加後、サーバーに設定が反映されるまで数時間~24時間程度かかる場合があります。</li> </ul>                       |
| →Webフォント設定   | 9.0                                                                                       |
| 0            |                                                                                           |

ドメイン名欄に、ムームードメインで契約したドメイン名を入力

| · · · · · · · · · · · · · · · · · · · | トップ マニュアル ログアウト                                                                           |
|---------------------------------------|-------------------------------------------------------------------------------------------|
| 入力したら[ドメ                              | イン設定の追加(確認)]ボタンをクリック                                                                      |
| ·>サーバー情報                              | 独自ドメイン設定の追加、削除を行うことができます。追加したドメイン設定を利用して、メールアカウントやFTPアカ                                   |
| ·☆パックアップ                              | ウントを作成することができます。                                                                          |
| ·>Cron設定                              | ドメイン設定の一覧 ドメイン設定の追加                                                                       |
| -≽SSH設定                               |                                                                                           |
| ▶ ホームページ                              | ドメイン名 xyz                                                                                 |
| ·∻アクセス制限                              | ♥無料独自SSIを利用する                                                                             |
| ・⇒エラーページ設定                            | ドメイン設定の追加(確認)                                                                             |
| ·> MIME設定                             |                                                                                           |
| ·》.htaccess編集                         |                                                                                           |
| ・≫サイト転送設定                             |                                                                                           |
| · ≫アクセス拒否設定                           | <ul> <li>'.com」や「.jp」を含めたドメイン名すべてをご入力くたさい。</li> <li>ドメイン設定の追加では、ドメインの取得は行えません。</li> </ul> |
| ・シCGIツール                              | ドメインの取得は、「 <u>インフォパネル</u> 」の「追加のお申し込み」にて行ってください。                                          |
| <ul> <li>・&gt;簡単インストール</li> </ul>     | <ul> <li>ドメイン設定の追加後、サーバーに設定が反映されるまで数時間~24時間程度かかる場合があります。</li> </ul>                       |
| ·≫Webフォント設定                           | 9.0                                                                                       |
| WordPress                             |                                                                                           |
| ·>WordPress簡単インストール                   |                                                                                           |
| ·>WordPressセキュリティ設定                   |                                                                                           |

| 🏅 アカウント                           |                                                              |                                        |  |
|-----------------------------------|--------------------------------------------------------------|----------------------------------------|--|
| ·≽パスワード変更                         | ドメイン設定                                                       |                                        |  |
| ・>サーバー情報                          | 独自ドメイン設定の追加、削除を行うこ                                           | ことができます。追加したドメイン設定を利用して、メールアカウントやFTPアカ |  |
| ☆バックアップ                           | ウントを作成することができます。                                             |                                        |  |
| ·》Cron設定                          | ドメイン設定の一覧 ドメイン設定の                                            | 2)追力ロ                                  |  |
| ·》SSH設定                           |                                                              |                                        |  |
| 👕 ホームページ                          | ○以下のドメイン設定を追加しますか?                                           | ?                                      |  |
| <ul> <li>・&gt;アクセス制限</li> </ul>   | ドメイン                                                         | .хуг                                   |  |
| <ul> <li>・&gt;エラーページ設定</li> </ul> | 無料独自SSL設定                                                    | 通知                                     |  |
| ·≽MIME設定                          |                                                              | 13 ドメイン設定の追加(建定)                       |  |
| ·>.htaccess編集                     |                                                              |                                        |  |
| →サイト転送設定                          |                                                              |                                        |  |
| ・≫アクセス拒否設定                        | ! ご確認ください                                                    |                                        |  |
| ・≫CGIツール                          | <ul> <li>'.com」や '.jp」を含めた</li> <li>ドメイン設定の追加では、ト</li> </ul> | たドメイン名すべてをご入力ください。<br>ドメインの取得は行えません。   |  |
| ·》簡単インストール                        | ドメインの取得は、「インフ                                                | フォパネル」の「追加のお申し込み」に、行ってください。            |  |
| ·》Webフォント設定                       | <ul> <li>ドメイン設定の追加後、サー</li> </ul>                            | ーバーに設定が反映されるまで数時号~24時間程度かかる場合がありま      |  |
| M Ward Dress                      | 90                                                           |                                        |  |

内容に問題なければ [ドメイン設定の追加(確定)] ボタンをクリック

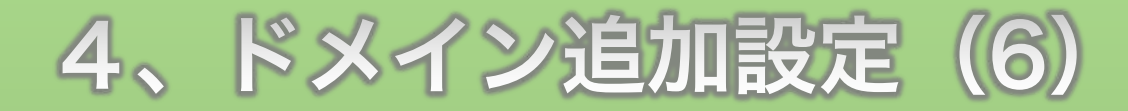

| Serv                    | errane | 現在                                                             | の設定対象ドメイン .xyz                    | クリア |
|-------------------------|--------|----------------------------------------------------------------|-----------------------------------|-----|
| 着 アカウント                 |        |                                                                |                                   |     |
|                         | ドメイン   | 設定                                                             |                                   |     |
| >サーバー情報                 | 独自ドメー  | ン設定の追加、削除を行うことができます。追加したドメイン設定                                 | を利用して、メールア <mark>カウントやFT</mark> P | アカ  |
| <b>≽</b> バックアップ         | ウントを作  | 成することができます。                                                    |                                   |     |
| →Cron設定                 | ドメイン   | <b>8定の一覧</b> ドメイン設定の追加                                         |                                   |     |
| ≽SSH設定                  |        |                                                                |                                   |     |
| 👕 ホームページ                | ドメイン説  | 定の追加を完了しました。設定内容は以下の通りです。                                      |                                   |     |
| >アクセス制限                 | 項目     | 設定                                                             |                                   |     |
| >エラーページ設定               | FXT    | ¥97                                                            |                                   |     |
| MIME設定                  | ン名     | 2.^y2                                                          |                                   |     |
| ♦.htaccess編集            |        | http://                                                        |                                   |     |
| ≫サイト転送設定                |        | http://www.                                                    |                                   |     |
| >アクセス拒否設定               |        | ※「いいい、ちり、毎」両方のリロスプクセスが可能です。                                    | 時間。つ4時間程度かかて提合がざりま                |     |
| ≽CGIツール                 | URL    | ※ トクコン DALE は 追加 後、 リーハー に 設止 か 以供 さ れ る ま で 数 時<br>す。         | JIB」~Z4时间性皮//////つ笏口///のりま        |     |
| »簡単インストール               |        | 設定が反映される前にドメインにアクセスした場合、「設定が反映されていないドメイン」といった                  |                                   |     |
| ≫Webフォント設定              |        | 表示がされることがありますが、一定時間が経過しドメイン設定が反映されると、通常のWebへ<br>が表示されるようになります。 |                                   |     |
| WordPress               |        |                                                                |                                   |     |
| WordPress簡単インストール       | 無料独    | () 無料独自SSLの設定に失敗しました                                           |                                   |     |
| >WordProcettt - リニ / 外字 | 自SSL   | 以下の状態をご確認の上、再度、「 <u>SSL設定</u> 」から無料独                           | 自SSLを設定してください。                    |     |

ここにドメイン名と初期設定のURLが表示されます。

#### **Divergent Club**

### レンタルサーバーへのドメイン設定は以上です。

# 次はドメインを設定したサーバーの情報を DNSサーバーに紐付ける設定を解説します。

# レンタルサーバーマニュアル(5) DNS設定編をよく見て進めてくださいね!